# MTNet系統之業者端 案件退件處理流程說明

112.12.11

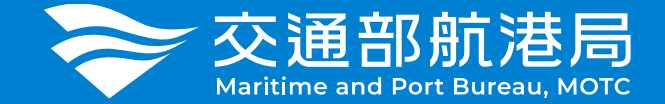

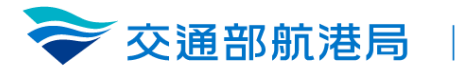

## 1 佇列匣定義說明

## 2 退件處理流程

## 3 代理機制設定

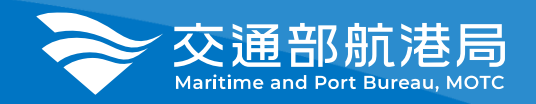

## 佇列匣定義

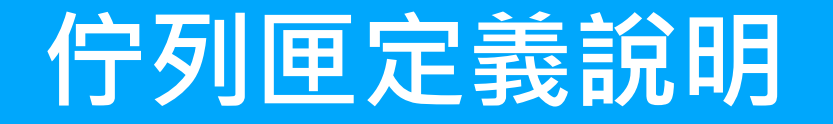

 所申請之案件被航務中心審查單位退件後,一律 會退到該案件所屬公司的佇列匣,該公司任一帳 號登入系統後,即可在佇列匣看到被退件的案件。

•承上,即同一間公司所有帳號均可在佇列匣看到 所有該公司被退件的案件清單。

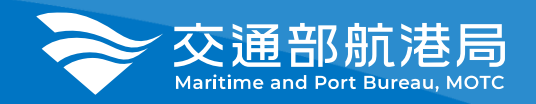

# 退件處理流程

#### 1.正常案件退件處理流程

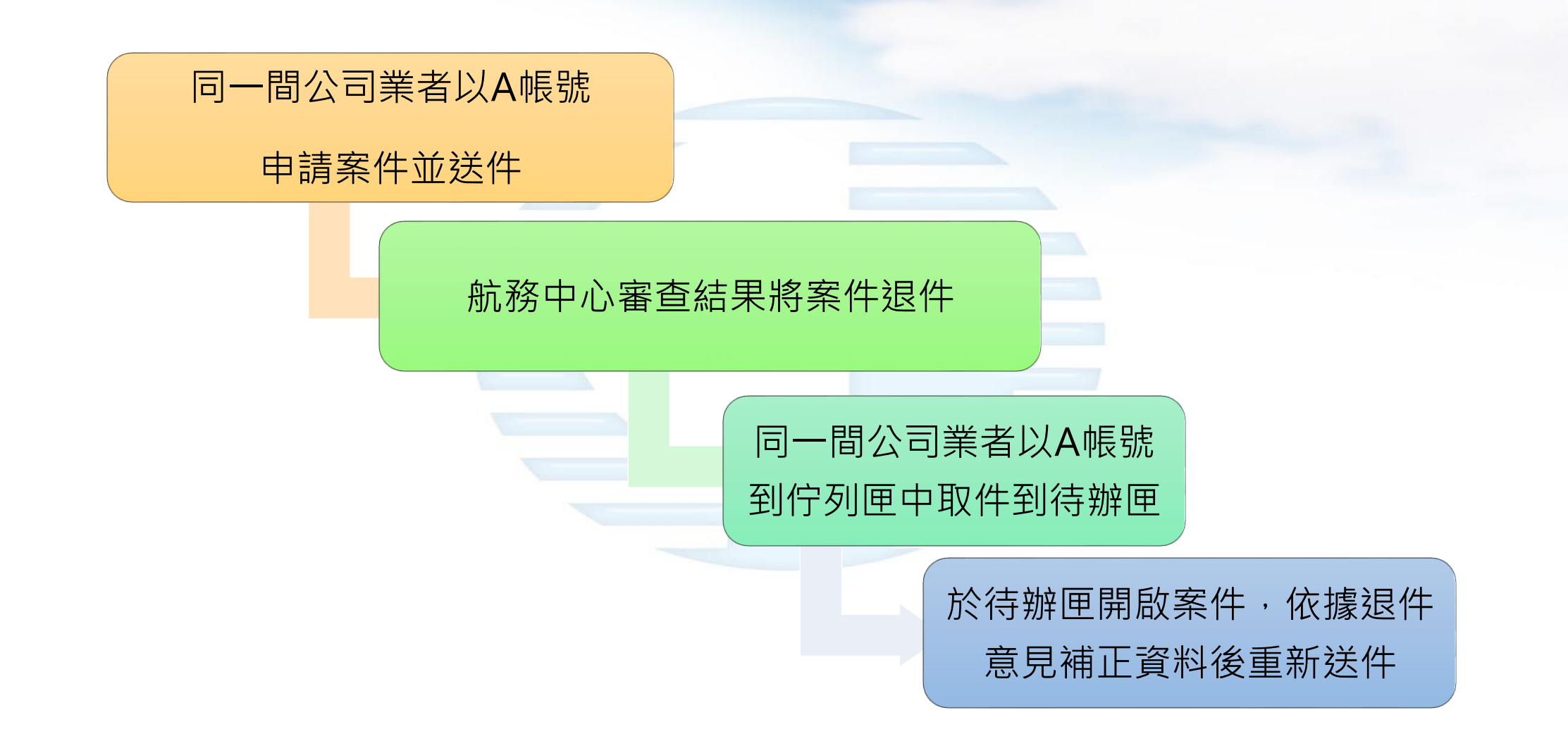

### 2.案件退件代理處理流程

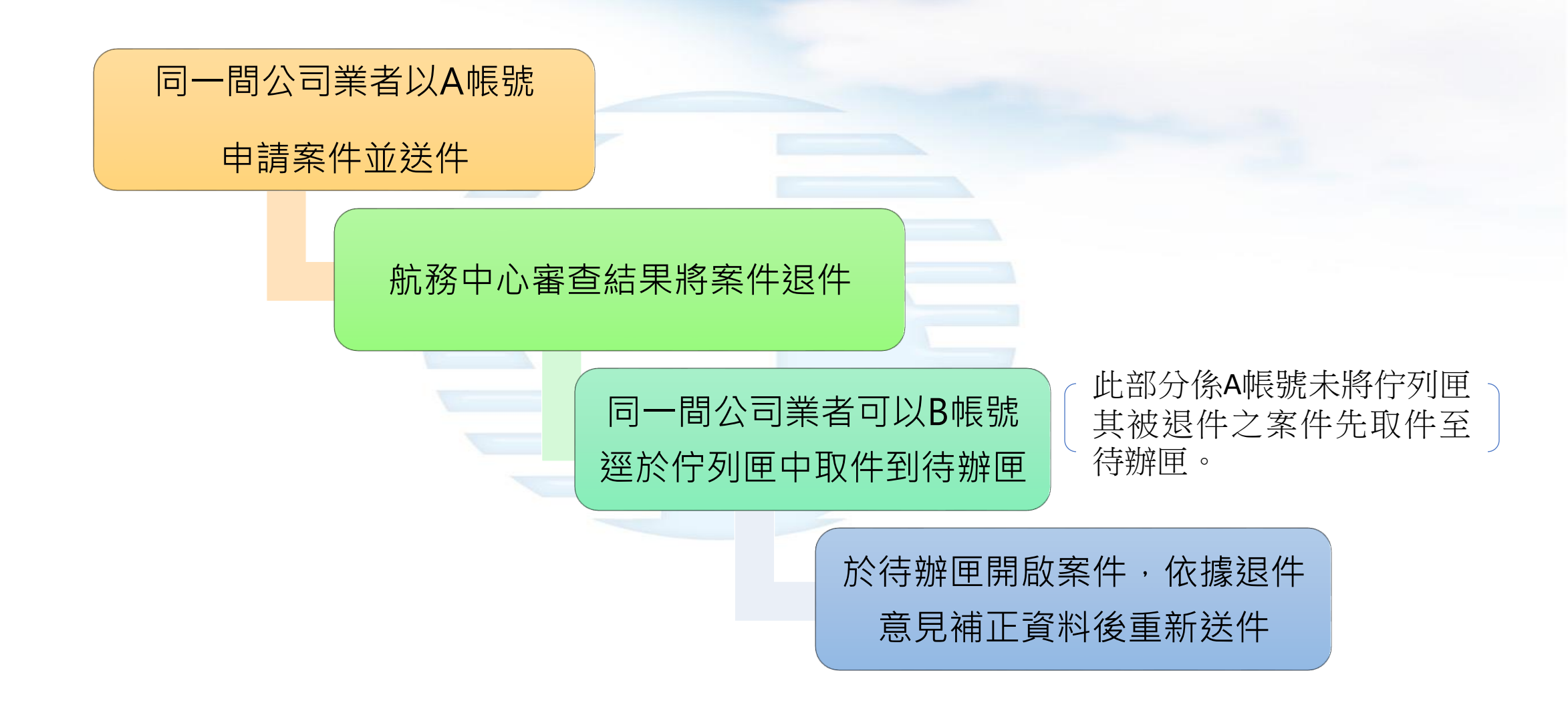

### 3.案件退件強制取件處理流

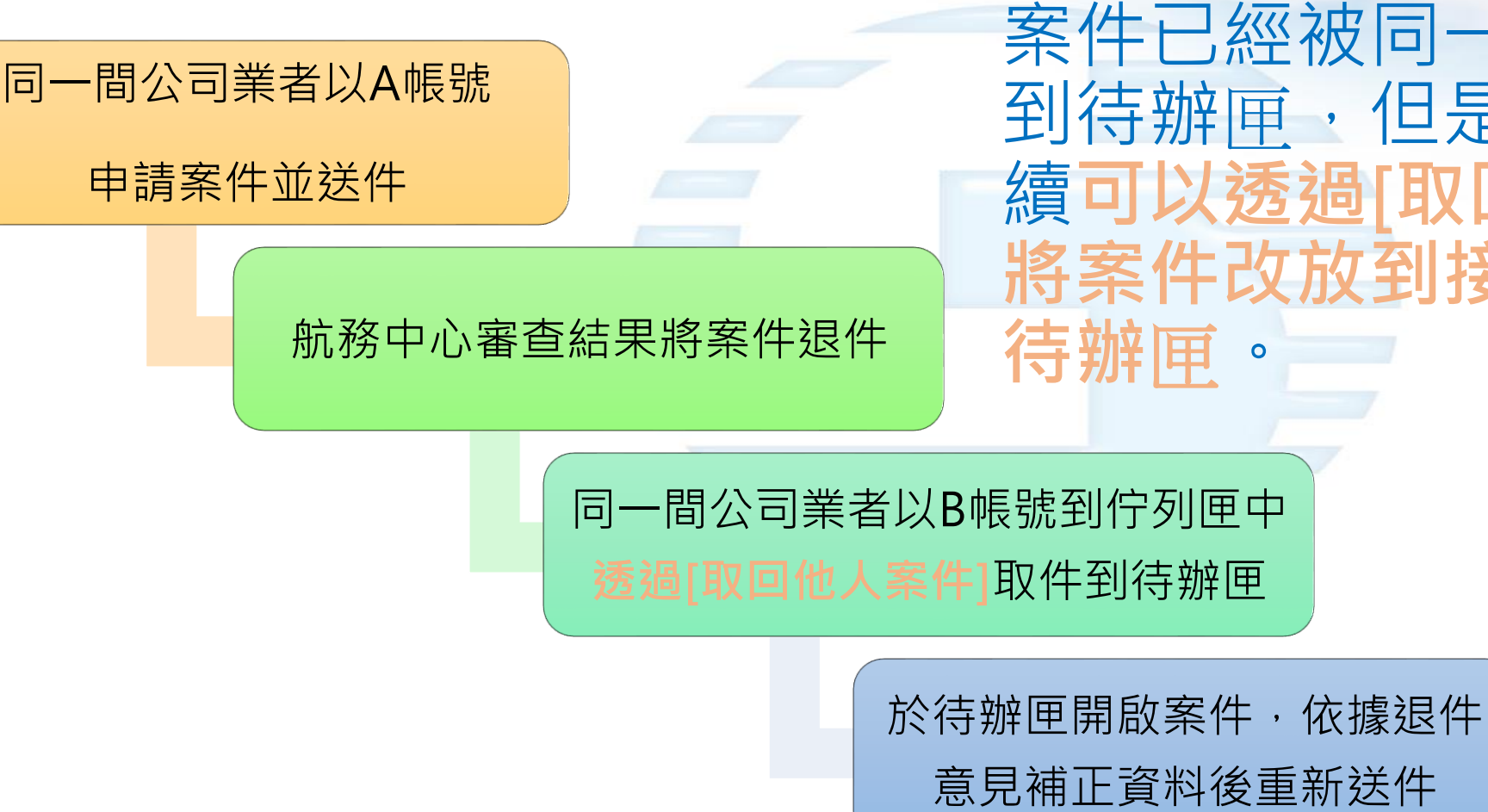

 强制取件係表示業者被退件的 案件已經被同一公司某一人取 到待辦匣,但是尚未處理;後 續可以透過[取回他人案件]功能, 將案件改放到接手處理人員的 待辦匣。 案件強制取件處理流程-1

![](_page_8_Figure_1.jpeg)

#### 案件強制取件處理流程-2

圖示說明: ▲:簽核中

▶ 待辦匣

![](_page_9_Figure_2.jpeg)

![](_page_9_Figure_3.jpeg)

 

 4
 按下[取回他人案件]後, 系統跳出取件成功訊息

 test-im.mtnet.gov.tw 顯示

 已成功取回他人案件。

再點選待辦匣,案件已在強

制取件人的待辦匣中,案件

清單由1筆變成2筆

![](_page_10_Picture_0.jpeg)

# 代理機制設定

#### 案件代理處理流程

![](_page_11_Picture_1.jpeg)

![](_page_11_Picture_2.jpeg)

#### 常見問題 ▼ 服務項目 ▼ 最新消息 ▼ 航政服務專區 翻轉教室 ▼ 相關連結 ▼ 字級プ ::: 首頁> 職務代理設定 職務代理設定 🖉 代理資訊 成員資訊 2023/12/31 Ш ★ 起訖時間 2023/12/01 代理順序 ★人員姓名(所屬組織) 代理事由 楊x雄(吉盛船務代理有限公司) 請假 1 $\sim$ 2 請選擇 $\sim$ 請輸入 3 請選擇 請輸入 $\sim$ 系統訊息 儲存成功 畫面清空儲存 儲存

輸入代理起訖時間及代理人資訊

2

#### 案件代理處理流程

白碗油ロハ海六日フィ

3 以代理人身分登入後可以在佇列夾看到被代理人後續被退件的案件,並接手處理

| <b>交通部航港局</b><br>Maritime and Port Bureau, MOTC<br>第二代航港單一窗口服務平臺 | 選軍關閉 | 業者資訊管理系統 ▼ 3小時55分鐘14秒 吉盛船務代理有限公司 楊X雄 您 電子表單 > 電子表單 > 行列匣(EFPools3) |     |                     |              |          |                 |          |                        |                                                                                    |          |  |
|------------------------------------------------------------------|------|--------------------------------------------------------------------|-----|---------------------|--------------|----------|-----------------|----------|------------------------|------------------------------------------------------------------------------------|----------|--|
|                                                                  | •    | □ 佇列匣                                                              |     |                     |              |          |                 |          |                        |                                                                                    |          |  |
|                                                                  |      | 關鍵字                                                                |     |                     |              | 表單名稱、申請人 |                 |          |                        |                                                                                    |          |  |
| 待辦匣                                                              |      |                                                                    |     |                     |              |          | 已被取件            |          |                        |                                                                                    |          |  |
| 完成匣                                                              | -    |                                                                    |     |                     |              |          |                 |          |                        |                                                                                    |          |  |
| 結案匣                                                              |      |                                                                    |     |                     |              |          |                 |          |                        |                                                                                    |          |  |
| 佇列匣                                                              | Li   | ■三切四个                                                              |     |                     |              |          |                 |          |                        |                                                                                    |          |  |
| 案件查詢<br>草箱匣                                                      | Ī    |                                                                    | 項次  | 表單名稱                | 申請人          |          | 表單編號            | 步驟名<br>稱 | 最後送件日期                 | 表單摘要                                                                               | 功能連<br>結 |  |
| 本國業者管理子系統  ▼                                                     |      |                                                                    | 1   | ▲乙航次代理業務登記          | 吉盛船務代理有<br>司 | 「限公 070  | 01231200002     | 業者啟單     | 2023-12-08<br>14:05:09 | 船舶中文名稱:貝里,船舶英文名稱:BELLE ETOILE,電臺呼號:3ENV6, IMO NO:9717254 預定到港日: 20231215<br>港口:基隆港 | 狀態       |  |
| 外國業者管理子系統 ▼                                                      |      |                                                                    | 2   | 島申報自由港區油品公海交易<br>資訊 | 吉盛船務代理有<br>司 | IM3      | 310101230800003 | 業者啟單     | 2023-11-24<br>13:57:26 | 簽證編號:AHUN000000054,船名:無敵風火輪 Listen Test,電臺呼號:BR6666,IMO No:15221414,交易筆數:0筆        | 狀態       |  |
| 航線\航灶管埋子系統 ▼<br>乙航次管理子系统 ▼                                       |      |                                                                    | 3   | ▲申報自由港區油品公海交易<br>資訊 | 吉盛船務代理有<br>司 | IM3      | 310101230600009 | 業者啟單     | 2023-08-23<br>14:40:22 | 簽證編號:AKEL112000023,船名:無敵風火輪 Listen Test,電臺呼號:BR6666,IMO No:15221414,交易筆數:0筆        | 狀態       |  |
| 查詢報表 ▼                                                           |      |                                                                    | 4   | ▲申報自由港區油品公海交易<br>資訊 | 吉盛船務代理有<br>司 | IM3      | 310101230600014 | 業者啟單     | 2023-07-05<br>09:59:57 | 簽證編號:AKEL112000020,船名:無敵風火輪 Listen Test,電臺呼號:BR6666,IMO No:15221414,交易筆數:0筆        | 狀態       |  |
| 小輪管理子系統 ▼                                                        | PL   | 副示説                                                                | 明:4 | :簧核中                |              |          |                 |          | 上一頁                    | 1 下一頁 共4 筆                                                                         |          |  |

# 簡報結束 歡迎指教

![](_page_13_Picture_1.jpeg)

Address 臺北市大安區和平東路3段1巷1號 No. 1, Ln. 1, Sec. 3, Heping E. Rd., Da'an Dist., Taipei City 106248, Taiwan (R.O.C.)

**Contact** (02) 8978-2900 / 0800-369009 Official website www.motcmpb.gov.tw